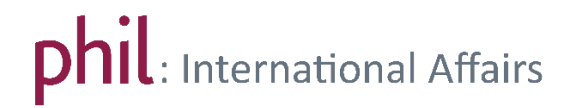

## Choosing your courses as an exchange student

First, log into unisono and make sure that you have chosen English as the standard language in unisono (see red marking in the screenshot).

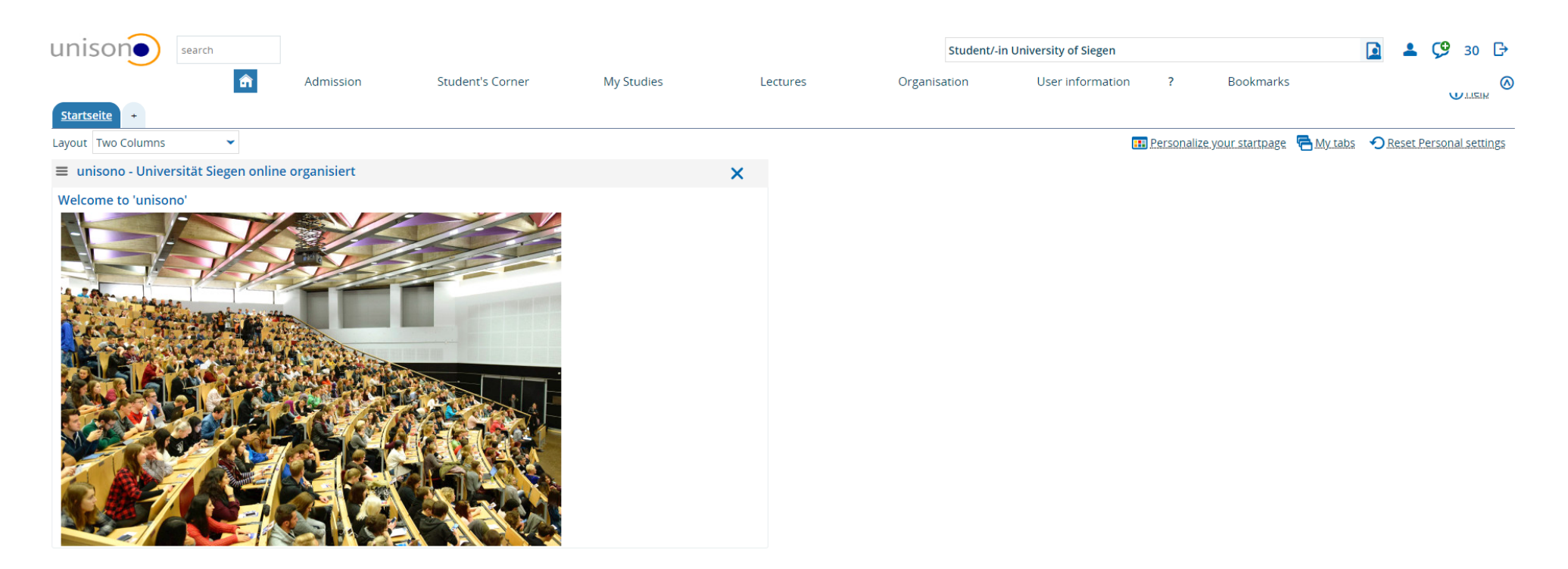

🏶 English

GENERATED BY NODE WTC02.2 IN CLUSTER UNISONO.

Then choose "Show university course catalog" via the category "Lectures".

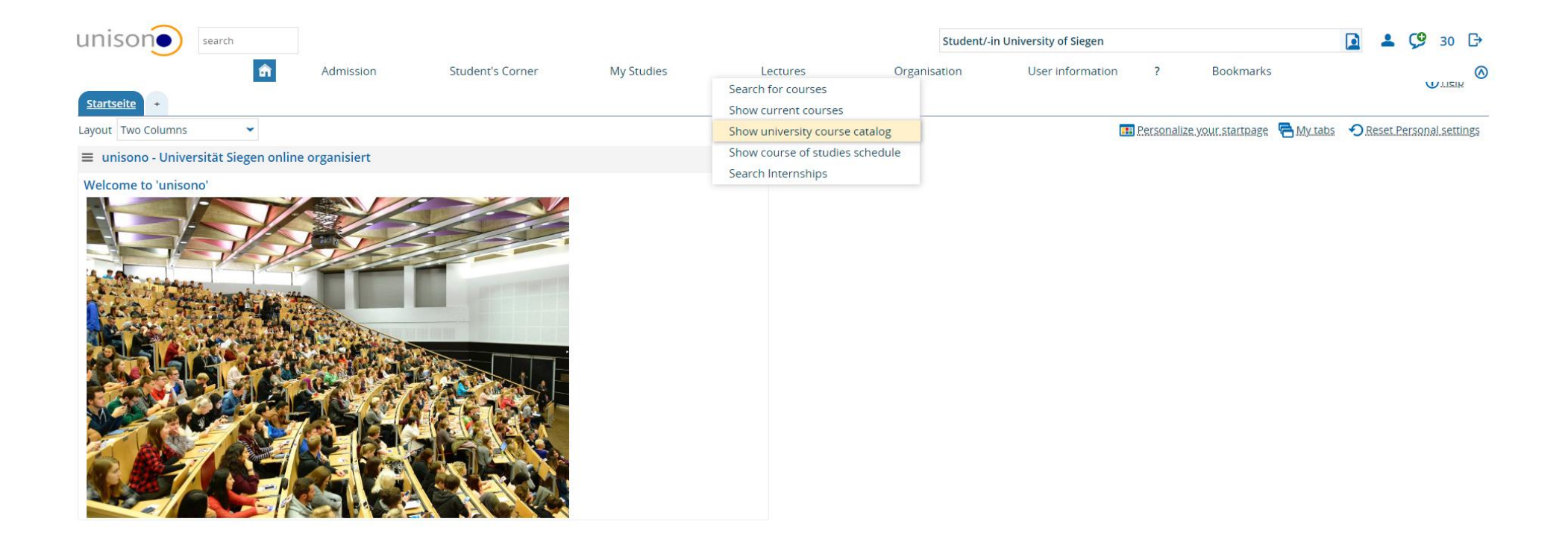

## After this, you will be directed to the overview of the University course catalog. Please select your exchange semester in Siegen.

|                                                                |                  |            |                 | Student/-in  | University of Siegen |             | 💄 🧐 28 🖸 | Э |
|----------------------------------------------------------------|------------------|------------|-----------------|--------------|----------------------|-------------|----------|---|
| You are here: Home > Lectures > Show university course catalog | Student's Corner | My Studies | <u>Lectures</u> | Organisation | User information     | ? Bookmarks |          | ⊘ |
| • University course catalog for Sommer 2019                    |                  |            |                 |              |                      |             |          |   |
| Term Sommer 2019 👻                                             |                  |            |                 |              |                      |             |          |   |
| Course catalog structure                                       |                  |            |                 |              |                      |             | Actions  |   |
| 📃 🛍 Course Catalogue                                           |                  |            |                 |              |                      |             | <b></b>  |   |
| If possible, please apply via your planner of studies.         |                  |            |                 |              |                      |             |          |   |
| + Bachelor-Studiengänge                                        |                  |            |                 |              |                      |             |          |   |
| + Master-Studiengänge                                          |                  |            |                 |              |                      |             | <b></b>  |   |
|                                                                |                  |            |                 |              |                      |             | <b>_</b> |   |
| + Zusatzangebote                                               |                  |            |                 |              |                      |             | <b></b>  |   |
| Legend                                                         |                  |            |                 |              |                      |             | 6        | S |

Before the start of your studies you have created a Learning Agreement. In order to get to know which courses you can enroll for, you should check your Learning Agreement and the admission letter. Let us pretend that a student has received admission for the M.A. Roads to Democriaces.

In our example, the Learning Agreement indicates that the module element "Public Sphere and the Media" has been chosen. Please note that this is just an illustratory example. Alwayse make sure to choose the sections and module elements displayed in your individual Learning Agreement.

| GfN | iNA-II.6-C-Annex-Erasmus+ Learning Agreement for studies - KA103 und KA107, 2019 |                              |                                  |                                 |                           |                                       |                                                                                                    |                                       |  |  |  |  |
|-----|----------------------------------------------------------------------------------|------------------------------|----------------------------------|---------------------------------|---------------------------|---------------------------------------|----------------------------------------------------------------------------------------------------|---------------------------------------|--|--|--|--|
| +   |                                                                                  | Erasmus                      | s+ s                             | Learning<br>tudent Mo           | g Agreeme<br>bility for S | ent<br>itudies                        | Higher Education:<br>Learning Agreement form<br>Student's name<br>Academic Year 20XY/20XY          |                                       |  |  |  |  |
|     | Student                                                                          | Last name(s)                 | First name(s)                    | Date of birth                   | Nationality <sup>1</sup>  | Gender<br>[Male/Female/<br>Undefined] | Study cycle <sup>2</sup>                                                                           | Field of education <sup>3</sup>       |  |  |  |  |
|     |                                                                                  | Doe                          | John                             | 01/01/01                        | XV.                       | Undefined                             | Master                                                                                             |                                       |  |  |  |  |
|     | Sending                                                                          | Name                         | Faculty/Department               | Erasmus code<br>(if applicable) | Address                   | Country                               | Contact pe                                                                                         | rson name <sup>4</sup> ; email; phone |  |  |  |  |
|     | insulution                                                                       |                              |                                  |                                 |                           |                                       |                                                                                                    |                                       |  |  |  |  |
|     |                                                                                  | Name                         | Faculty/ Department              | Erasmus code<br>(if applicable) | Address                   | Country                               | Contact pe                                                                                         | erson name; email; phone              |  |  |  |  |
|     | Receiving                                                                        | g Faculty/Departmen          |                                  |                                 | Adolf-<br>Reichwein-      |                                       | Departmental coordinator                                                                           |                                       |  |  |  |  |
|     | matuton                                                                          | <u>Universität</u><br>Siegen | International Student<br>Affairs | D Siegen01                      | Str. 2,<br>57068 Siegen   | Germany                               | Mrs. <u>Madito</u> Steffens, <u>madita.steffens@zv.un</u><br><u>sieaen.de,</u> +49 (0)271/740-3909 |                                       |  |  |  |  |

## I. Before the mobility

| Study Programme at the Receiving Institution |                                            |                                                                                                    |          |                                                                                                    |  |  |  |  |  |  |
|----------------------------------------------|--------------------------------------------|----------------------------------------------------------------------------------------------------|----------|----------------------------------------------------------------------------------------------------|--|--|--|--|--|--|
|                                              |                                            | Planned period of the mobility: from month/year to month/year<br>Minimum of 15 ECTS credits per semester |          |                                                                                                    |  |  |  |  |  |  |
| Table A<br>Before the                        | Component <sup>5</sup><br>code<br>(if any) | Component title at the Receiving Institution<br>(as indicated in the course catalogue <sup>6</sup> )     | Semester | Number of ECTS credits (or equivalent) <sup>7</sup><br>to be awarded by the Receiving<br>Institution upon successful completion |  |  |  |  |  |  |
| moonicy                                      | Public Sphere and the Media                |                                                                                                    | Summer   | 3                                                                                                    |  |  |  |  |  |  |
|                                              |                                            | minification in the constant of the                                                                      | 1        |                                                                                                    |  |  |  |  |  |  |

| + + Bachelor-Studiengänge                                                   |
|-----------------------------------------------------------------------------|
|                                                                             |
| + + Accounting, Auditing and Taxation                                       |
| + + Angewandte Sprachwissenschaft: Kommunikation und Fremdsprachen im Beruf |
| + + Architektur                                                             |
| + • Bauingenieurwesen                                                       |
| + • Bildung und Soziale Arbeit                                              |
| + • Chemie                                                                  |
| + • Controlling und Risikomanagement                                        |
| + • Deutsches und europäisches Wirtschaftsrecht                             |
| + • Economic Policy                                                         |
| + • Elektrotechnik                                                          |
| + • Entrepreneurship and SME                                                |
| + • Fahrzeugbau                                                             |
| + • Geschichte                                                              |
| + + Human Computer Interaction                                              |
| + • informatik                                                              |
| + • internationale kulturhistorische Studien                                |
| LIteraturwissenschaft                                                       |
| + Management und Märkte                                                     |
| + • Maschinenbau                                                            |
| Materialwissenschaft und Werkstofftechnik                                   |
| + • Mathematik                                                              |
| + • Mechatronics                                                            |
| + • Medienkultur                                                            |
| + • Medien und Gesellschaft                                                 |
| Mikrosystemtechnik                                                          |
| + • Nanoscience and Nanotechnology                                          |
| + + Philosophie                                                             |
| + + Physik                                                                  |
| + + Plurale Ökonomik                                                        |
| Roads to Democracy(les)                                                     |
|                                                                             |

Since Roads to Democracies is a Master Programme you have to click on the node symbol ext to "Master-Studiengänge" in the University course catalog.

Please note that this just an example. Should you wish to apply for a course in another level of study, you have to choose the respective level (for example, "Bachelor-Studiengänge").

Once you have clicked on the node you will get a list of all Master Study Programmes of the University of Siegen. Please scroll down until you have found the Study Programme which contains the area of studies you are interested in (in our example, Roads to Democracies).

With the help of the Learning Agreement we got to know that our section of interest is placed in the Module element "Public Sphere and the Media".

| Ro    | ads to Democracy(ies)                                                                        |
|-------|----------------------------------------------------------------------------------------------|
| - 🗆 🕻 | Master Roads to Democracies (2017)                                                           |
| -0    | 🛉 🚓 Introductory Module                                                                      |
| -     | 🛉 🚓 Empirical Research on Democracy                                                          |
| - 0   | 🖌 🤹 Actors and Institutions in historical and contemporary perspective                       |
| Ę     | 🔹 🚓 Political Cultures and the Public Sphere: Past and Present                               |
|       | 💽 💽 Comparative Analysis of Political Cultures                                               |
|       | - Public Sphere and the Media                                                                |
|       | 💿 👔 1SOWI0509V - Democracy and Public Spheres - Seminar                                      |
|       | 💿 👔 1HIST6006V - Communication and Public Spaces Since the Nineteenth Century - Hauptseminar |
| -0    | 🔹 🤹 Global and Transnational Processes: Past and Present                                     |
| -0    | 🔹 🚓 Democracies in Comparative Perspective                                                   |
|       | 🛛 🚓 Roads to Democracies – Thematic Module Abroad                                            |
| - 3   | 🛉 🚓 Master Thesis Module 1                                                                   |
|       | 🛛 🚓 Master Examination                                                                       |
| - 0   | 🖌 🦔 Additional Special Studies                                                               |
| -     | 🔹 🚓 Transferable Skills                                                                      |
|       | 🛛 🚓 Internship                                                                               |
| _     | Marter Panda to Demographical (2012)                                                         |

Please note that under the same headline there might be different versions of the same Study Programme (in this case Roads 2017 and Roads 2013). Always choose the most recent version for the most effective way for finding courses.

Modules can be identified via the green puzzple piece symbol \* . Once you have identified the right module (in our example "Political Cultures and the Public Sphere"), you can click on the node symbol next to the Module name. Afterwards you will be able to see the Module elements which make up the Module. They are signified by a closed blue book cover symbol

After again clicking on the node symbol – this time, next to the Module element – you will find underneath the Module element's name (in our case, "Public Sphere and the Media") the courses offered to you in the current semester. Their accompanying symbol for the courses is an open book

Let's assume that we are interested in the course "Communication and Public Spaces since the 19th century". Please note that titles for courses can vary between different semester terms. By clicking on the node next to the title of the course, another row – which again carries the course title - becomes visible. Please choose the parallel group of the course by clicking on the title which is underlined and blue-coloured. By this you reach to detailed information on the course. This allows you to read about the contents ("Basic Data") and to get hold of the time schedule and catch information on the location of the course room ("Parallel Groups / Appointments"). You can also enroll for the course by clicking on Apply (orange marking in our screenshot).

| Roads to Democracy(ies)                                                                                                    | Communication a  | Communication and Public Spaces Since the Nineteenth Century   1HIST6006V   Lecture                                                                                                    |                                                                                                    |                                                              |                                                      |                                                                                        |                                              |  |
|----------------------------------------------------------------------------------------------------|------------------|----------------------------------------------------------------------------------------------------|----------------------------------------------------------------------------------------------------|--------------------------------------------------------------|------------------------------------------------------|----------------------------------------------------------------------------------------|----------------------------------------------|--|
| - Table Master Roads to Democracies (2017)                                                                                                    | Back 🔗           |                                                                                                    |                                                                                                    |                                                              |                                                      |                                                                                        | 🖶 Reports                                    |  |
| 🕞 🛊 Introductory Module                                                                                                    | Term Sommer 20   | 019                                                                                                    |                                                                                                    | •                                                            |                                                      |                                                                                        |                                              |  |
| 💽 🛃 Empirical Research on Democracy                                                                                                    | Basic data P     | Parallelgroups                                                                                                    | Appointments                                                                                                    | University course catalog                                    | Linked examinations                                  | Modules / Courses of study                                                             | Documents                                    |  |
| - 💽 🛊 Actors and Institutions in historical and contemporary perspective                                                                                                    | Title            | Co                                                                                                    | mmunication and<br>Nineteenth Cent                                                                                                    | d Public Spaces Since<br>turv                                | Eventtype                                            | Hauptseminar                                                                           |                                              |  |
| - 😑 🔹 Political Cultures and the Public Sphere: Past and Present                                                                                                    | Number           | 1H                                                                                                    | 1HIST6006V                                                                                                    |                                                              | Frequency of offer<br>Hours per week                 | 2.0                                                                                    |                                              |  |
| Comparative Analysis of Political Cultures                                                                                                    | Organizational u | al unit <ul> <li>History - Mode</li> <li>Knowledge an</li> <li>(person response)</li> </ul>                                                                                                    | History - Modern<br>Knowledge and<br>(person respons                                                                                                    | ern European History of<br>d Communicaton<br>nsible)         | Period                                               | <ul> <li>Uni - Belegung 3 I<br/>Mar 25, 2019 12:0</li> <li>2010 11 50 50 PM</li> </ul> | lang - SoSe 2019 from<br>00:00 AM to Aug 11, |  |
| - 🗧 Public Sphere and the Media                                                                                                    |                  |                                                                                                    | 9 I F                                                                                                    |                                                              |                                                      | 2019 11:59:59 PW                                                                       | 1 - active                                   |  |
| + 🗐 1SOWI0509V - Democracy and Public Spheres - Seminar                                                                                                    |                  |                                                                                                    | Contents                                                                                                    |                                                              |                                                      | Q                                                                                      | $\triangleright$                             |  |
| 🖃 🗐 1HIST6006V - Communication and Public Spaces Since the Nineteenth Century - Hauptseminar                                                                                          | -                |                                                                                                    | This course dea<br>We will read cla                                                                                                    | als with the relation betwe<br>assics in the field of theory | en communication and th<br>such as Pierre Bourdieu's | ne formation of social spaces.<br>s and Walter Beniamin's texts.                       |                                              |  |
| Communication and Public Spaces Since the Nineteenth Century - 1. parallelgroup      Global and Transnational Processes: Past and Present      Democracies in Comparative Perspective |                  |                                                                                                    | as well as specific case studies illustrating the historical development of public spaces and their<br>entanglement with questions of mediality from the nineteenth until the twenty-first century. |                                                              |                                                      |                                                                                        |                                              |  |
|                                                                                                    |                  | The course is divided into several main blocks, dealing respectively with: water infrastructures,<br>media, and politics; representing transnational networks and creating imagined communities; ur |                                                                                                    |                                                              |                                                      |                                                                                        | n                                            |  |
|                                                                                                    |                  |                                                                                                    | space and the s<br>technologies in                                                                                                    | state; the failure of infrastru<br>the arts and sciences.    | icture and communication;                            | ; global communication and                                                             |                                              |  |
| 🛑 🌪 Roads to Democracies – Thematic Module Abroad                                                                                                    | -                |                                                                                                    | I he approach is interdisciplinary and tran<br>span from Canada to Mumbai and from E                                                                                                    |                                                              | irope to Astana via Istanbu                          | areas that we will consider<br>II, the disciplinary areas include                      | e                                            |  |
| 🛨 💼 Master Thesis Module 1                                                                                                    |                  |                                                                                                    |                                                                                                    |                                                              |                                                      |                                                                                        |                                              |  |
| 🚓 Master Examination                                                                                                    |                  |                                                                                                    |                                                                                                    |                                                              |                                                      |                                                                                        |                                              |  |
| 💽 🔹 Additional Special Studies                                                                                                    |                  |                                                                                                    |                                                                                                    |                                                              |                                                      |                                                                                        |                                              |  |
| 🕞 🌸 Transferable Skills                                                                                                    |                  |                                                                                                    |                                                                                                    |                                                              |                                                      |                                                                                        |                                              |  |
| 🔹 🌸 Internship                                                                                                    |                  |                                                                                                    |                                                                                                    |                                                              |                                                      |                                                                                        |                                              |  |
| 🔫 📑 Master Roads to Democracy(ies) (2013)                                                                                                    |                  |                                                                                                    |                                                                                                    |                                                              |                                                      |                                                                                        |                                              |  |

After that you can confirm your choice by clicking on "Apply" or you can cancel your enrollment.

| > | HIST6006V Hauptseminar: Communication and Public Spaces Since the Nineteenth Century       |                  |                                                                                                    |  |  |  |  |  |
|---|--------------------------------------------------------------------------------------------|------------------|----------------------------------------------------------------------------------------------------|--|--|--|--|--|
|   | Uni - Belegung 3 lang - SoSe 2019:<br>The Period last from 25.03.2019 / 00:00 to 11.08.201 | 9 / 23:59        |                                                                                                    |  |  |  |  |  |
|   | Actions & messages                                                                         | Parallelgroup    | Dates & Rooms                                                                                                    |  |  |  |  |  |
|   | Apply                                                                                      | 1. parallelgroup | Communication and Public Spaces Since the Nineteenth Century<br>summer term 2019<br>• Wednesday, 04/03/2019 - 07/10/2019 from 12:00 to 14:00 c.t. Weekly<br>AR-HB 125<br>Lecturer: <u>Dr. Meneghello, Laura</u> |  |  |  |  |  |

Cancel enrollment

## Alternative mode of searching for courses in English or different languages

It is also possible to search for courses directly. Please choose "Search for courses" via the category "Lectures". Here, you have to chance to search for courses on the basis of keywords (e.g. course topics) or for certain dates and lecturers. Please choose English as "Teaching language" before pushing the "Search" button.

| ur    | search                                                     |                                                 |                              |                 |                  | Student/-      | in University of Siegen      | <b>. 9</b> : | 30 🗗      |
|-------|------------------------------------------------------------|-------------------------------------------------|------------------------------|-----------------|------------------|----------------|------------------------------|--------------|-----------|
|       | â                                                          | Admission Student's Corner                      | My Studies                   | Lectures        | Orga             | anisation      | User information ? Bookmarks |              | 0         |
| You a | e here: <u>Home</u> <u>Lectures</u> <u>Search for cour</u> | rses                                            |                              | Search for cour | ses              |                |                              |              | 0         |
| >     | Soarch Bosot                                               |                                                 |                              | Show current c  | ourses           |                |                              |              |           |
|       | Search Reset                                               |                                                 |                              | Show university | / course catalog | D              |                              |              |           |
|       |                                                            |                                                 |                              | Show course of  | studies schedule |                |                              |              | -         |
|       | Basic data                                                 |                                                 |                              | Search Internsh | nips             | d dates        |                              |              | $\otimes$ |
|       | Search Words 🔎                                             |                                                 |                              | Ü               |                  | Instructors    |                              |              |           |
|       | Multi search field for: Number Term-inde                   | ependent title Term-dependent title Responsible | lecturer Performing lecture  | >r              |                  |                | → Select                     |              |           |
|       |                                                            |                                                 | lectarer, rerrorning lectare |                 |                  | Room           |                              |              |           |
|       | Term-dependent title                                       |                                                 |                              |                 |                  |                |                              |              |           |
|       | Number                                                     |                                                 |                              |                 |                  |                |                              | a Landa      |           |
|       | Term                                                       | winter term 2019                                |                              |                 |                  | Date of course |                              | 12           |           |
|       |                                                            |                                                 |                              | •               |                  | Weekday        | = 👻                          | - 0          |           |
|       | Kind of course                                             | = •                                             | ×                            | V               |                  | Time from      |                              |              |           |
|       | Teaching language                                          | = 👻                                             | <b>~</b>                     | •               |                  | Time from      |                              |              |           |
|       | tructuro                                                   |                                                 |                              |                 |                  | Time to        |                              |              |           |
|       | structure                                                  | (value not existing)                            |                              | 0               |                  |                |                              |              |           |
|       |                                                            | deutsch                                         |                              | _               |                  |                |                              |              |           |
|       |                                                            | englisch                                        |                              |                 |                  |                |                              |              |           |
|       |                                                            | french                                          |                              |                 |                  |                |                              |              |           |
|       |                                                            | Italienisch                                     |                              |                 |                  |                |                              |              |           |
|       |                                                            | deutsch/englisch                                |                              |                 |                  |                |                              |              |           |
|       |                                                            | deutsch/französich                              |                              |                 |                  |                |                              |              |           |
|       |                                                            | deutsch/spanisch                                |                              |                 |                  |                |                              |              |           |
|       |                                                            | wird zu Beginn der Veranstaltung bekann         | tgegeben                     |                 |                  |                |                              |              |           |
|       |                                                            | arabic                                          |                              |                 |                  |                |                              |              |           |
|       |                                                            | chinese                                         |                              |                 |                  |                |                              |              |           |
|       |                                                            | dutah                                           |                              | •               |                  |                |                              |              |           |

In case of further questions you can contact phil: International Affairs or phil: unisono.